# PENGOLAHAN DATA PENGIRIMAN PAKET DI PT. MAJI – SALATIGA DENGAN PEMROGRAMAN VISUAL BASIC

## **Didik Warasto**

Program Studi Manajemen Informatika Politeknik Pratama Mulia Surakarta

## **ABSTRACT**

Data-Processing of Package Delivery In PT. MAJI - Salatiga use the programming language visual basic 6.0. with the progress of information technology in this time computer play a part very important in the world of job. In technological growth this computer can assist the us in producing and to save information in a complex system information. In general computer used for the hollowing of duty like typing, but in fact knowledge about computer need more developing so that can overcome the problems which complex progressively. As for one of example of problems able to be overcome with the computer peripheral that is problems of delivery of goods package that happened in PT. MAJI - Salatiga By using programming language of visual basic 06, in this paper writer hope can assist the PT. MAJI - Salatiga in solving problems of delivery of goods package especially, so that will get the data and report which quickly, precisely and accurate. By using input of scrip certificate transaction, town data, data of tariff of package and transaction claim so that can complete the process which have there.

Keyword : Data Processing, Package Delivery, Visual Basic

1

## I. PENDAHULUAN

Kemajuan teknologi informasi saat ini mangakibatkan bidang komputer memegang peranan sangat penting dalam dunia kerja. Komputar merupakan alat yang sangat penting dalam memecahkan berbagai masalah yang sedang dihadapi.

Bidang-bidang yang menggunakan komputer sebagai sarana pengolahan data untuk membantu memecahkan pekerjaan yang sedang dihadapi antara lain : pada bidang keuangan, bidang kepegawaian bidang administrasi dan lain-lain. Dengan menggunakan komputer berbagai masalah yang berhubungan dengan pengolahan data dapat terselesaikan dengan mudah dan waktu yang dibutuhkan juga lebih cepat. Dengan membandingkan komputer dengan tenaga manusia dalam memproses dan mengolah data, maka akan lebih baik dan lebih tepat jika menggunakan komputer.

Masalah-masalah yang dihadapi pada perusahaan begitu banyak. Untuk mengatasi masalah tersebut komputer merupakan solusi yang tepat untuk menanganinya. Supaya data dapat diproses dalam waktu yang cepat, tepat dan lebih akurat, sehingga akan didapatkan hasil yang lebih jelas.

Dengan alasan tersebut perusahaan-perusahaan mulai merubah system pengolahan data dalam usaha tersebut yang semula dikerjakan secara manual menjadi terkomputerisasi.

## II. Tinjauan Pustaka

## 2.1. Pengertian

Program adalah kegiatan-kegiatan prinsip yang telah ditentukan untuk dilaksanakan oleh organisasi dengan maksud untuk menerapkan strategi-strategi yang telah disusun. (Dr. Jogiyanto H.M., M. B. A. Akt). Dalam bukunya Sistem Informasi Berbasis Komputer Edisi 2.

## 2.2 Microsoft Visual Basic Sebagai Bahasa Pemrograman

Microsoft Visual Basic adalah suatu sistem manajemen pengelolaan database (basis data) yang memungkinkan kita dapat merancang sendiri format penyimpanan informasi, menyimpan data dalam jumlah besar, menata data dalam bentuk tabel, mengolah data menjadi informasi dan menyajikan dalam bentuk laporan. Microsoft Visual Basic merupakan bahasa pemrograman tingkat tinggi yang berorientasi pada obyek dan juga merupakan pengembangan dari perangkat lunak yang menyediakan fasilitas yang diperlukan untuk membuat program database berupa keterangan mengenai kumpulan sejumlah tabel prosedur tersimpan dan hubungan relasi antar tabel yang saling berhubungan dan membentuk suatu program aplikasi.

## Contoh. Listing Program

#### Form FrmKota.frm

Dim RS As New ADODB.Recordset Dim BARU As Boolean Private Sub InitGrid() With Grid .Cols = 4: .Rows = 1.ColWidth(0) = 400.ColWidth(1) = 900: .ColWidth(2) = 2300: .ColWidth(3) = 2350 .Row = 0.Col = 0: .Text = " NO" .Col = 1: .Text = "KODE POS" .Col = 2: .Text = "NAMA KOTA" .Col = 3: .Text = "PROPINSI" End With End Sub Private Sub IsiGrid() Set RS = New ADODB.Recordset RS.Open "KOTA", Cn, adOpenStatic, adLockReadOnly With Grid Counter = 1Row = 0While Not RS.EOF .AddItem Counter .Row = .Rows - 1.Col = 1: .Text = "" & RS(0) .Col = 2: .Text = "" & RS(1).Col = 3: .Text = IIf(RS(2) <> vbNull, "" & RS(2), "") RS.MoveNext: Counter = Counter + 1Wend End With RS.Close Set RS = Nothing End Sub Private Sub Command1 Click() If Text1 = "" Or Text2 = "" Or Text3 = "" Then MsgBox "Isi semuanya dong... .", 0, "Input Cek" Text1.SetFocus Exit Sub End If Set RS = New ADODB.Recordset If BARU = True Then RS.Open "kota", Cn, adOpenDynamic, adLockOptimistic RS.AddNew RS(0) = Text1: RS(1) = Text2: RS(2) = Text3RS.Update: RS.Close Else RS.Open "update kota set namakota='" & Text2 & ""," & " propinsi=" & Text3 & " where kodepos=" & Text1 & "", Cn, adOpenDynamic, adLockOptimistic End If

Didik: Pengolahan data pengiriman paket

InitGrid IsiGrid Bersih Text1 = "": Text1.SetFocus End Sub Private Sub Command2 Click() Unload Me End Sub Private Sub Command3\_Click() If Text1 <> "" And Not BARU Then If MsgBox("Hapus data? Operasi ini tidak dapat dikembalikan!", vbYesNo + vbCritical, "Hapus") = vbYes Then Set RS = New ADODB.Recordset RS.Open "Delete FROM kota where kodepos="" & Text1 & """, Cn, adOpenDynamic, adLockOptimistic InitGrid IsiGrid Bersih Command3.Enabled = False End If End If End Sub Private Sub Form Activate() Text1.SetFocus: Command3.Enabled = False InitGrid IsiGrid BARU = False End Sub Private Sub Form\_Load() Me.Left = 20: Me.Top = 20End Sub Private Sub Grid Click() If Grid.Rows > 1 Then With Grid .Col = 1: Text1 = .Text.Col = 2: Text2 = .Text.Col = 3: Text3 = .TextEnd With BARU = False: Command3.Enabled = True End If End Sub Private Sub Text1 KeyPress(KeyAscii As Integer) KeyAscii = Asc(UCase(Chr(KeyAscii))) If KeyAscii = 13 Then Text2.SetFocus End Sub Private Sub Text1 LostFocus() If Text1  $\Leftrightarrow$  "" Then If Len(Text1) = 5 Then Text2 = "": Text3 = "" Set RS = New ADODB.Recordset RS.Open "select \* from kota where kodepos="" & Text1 & """, Cn, adOpenStatic, adLockReadOnly If Not (RS.EOF And RS.BOF) Then Text2 = RS(1)Text3 = RS(2)BARU = False Command3.Enabled = True Else If MsgBox("Kode pos ini tidak ditemukan." & vbNewLine & "Apakah akan ditambahkan baru ?", vbYesNo) = vbYes Then Text2.SetFocus: BARU = True Command3.Enabled = False Else Text1 = "": Text1.SetFocus BARU = False End If End If RS.Close: Set RS = Nothing Else MsgBox "DANGER: Kode pos invalid ... ." Text1.SetFocus

End If End If Exit Sub Errlo: MsgBox "Ada error: " & Err.Description End Sub Private Sub Text2\_GotFocus() SendKeys "{home}+{end}" End Sub Private Sub Text2 KeyPress(KeyAscii As Integer) KeyAscii = Asc(UCase(Chr(KeyAscii))) If KeyAscii = 13 Then Text3.SetFocus End Sub Private Sub Text3 GotFocus() SendKeys "{home}+{end}" End Sub Private Sub Text3\_KeyPress(KeyAscii As Integer) KeyAscii = Asc(UCase(Chr(KeyAscii))) If KeyAscii = 13 Then Command1.SetFocus End Sub Private Sub Bersih() Text2 = "": Text3 = "" End Sub

## Form FrmTarifPaket.frm

Dim RS As New ADODB.Recordset Dim KodeAda As Boolean Dim BARU As Boolean Private Sub initGrid1() With Grid .Cols = 6.Rows = 1.ColWidth(0) = 400.ColWidth(1) = 800.ColWidth(2) = 2000.ColWidth(3) = 2000.ColWidth(4) = 2000.ColWidth(5) = 3000.Row = 0.Col = 0: .Text = "NO" .Col = 1: .Text = "KODE POS" .Col = 2: .Text = "JENIS PAKET" .Col = 3: .Text = "TARIF KG 1" .Col = 4: .Text = "TARIF KG 2" .Col = 5: .Text = "KETERANGAN" End With End Sub Private Sub InitGrid() With Grid .Cols = 7: .Rows = 1 .ColWidth(0) = 400.ColWidth(1) = 1000.ColWidth(2) = 2300.ColWidth(3) = 2000.ColWidth(4) = 1500.ColWidth(5) = 1500.ColWidth(6) = 3000.Row = 0: .Col = 0: .Text = "NO" .Col = 1: .Text = "KODE POS" .Col = 2: .Text = "KOTA TUJUAN" .Col = 3: .Text = "JENIS PAKET" .Col = 4: .Text = "TARIF KG 1" .Col = 5: .Text = "TARIF KG 2" .Col = 6: .Text = "KETERANGAN" End With End Sub Private Sub Combo1 KeyPress(KeyAscii As Integer) If KeyAscii = 13 And Combo1.ListIndex > -1 Then Text2.SetFocus End Sub

Didik: Pengolahan data pengiriman paket

Private Sub Combo1 LostFocus() If Combo1.ListIndex > -1 Then If KodeAda Then Set RS = New ADODB.Recordset RS.Open "select \* from tarifpaket where kodepos="" & Text1 & "" and jenispaket="" & Trim(Combo1.Text) & """, Cn, adOpenStatic, adLockReadOnly If Not (RS.EOF And RS.BOF) Then Text2 = RS(2): Text3 = RS(3) $Text4 = IIf(RS(4) \iff vbNull, RS(4), "")$ BARU = FalseCommand3.Enabled = True Else Text2 = "": Text3 = "": Text4 = "" BARU = True End If Else BARU = True End If Text2.SetFocus End If End Sub Private Sub Command1 Click() On Error GoTo Er If Val(Text2) <= 99 Or Val(Text3) <= 99 Then MsgBox "Tarif paket invalid ... ." Text2.SetFocus Exit Sub End If If Text1 <> "" Then Dim RS As New ADODB.Recordset If KodeAda Then If BARU Then SaveNew Else Set RS = New ADODB.Recordset RS.Open "UPDATE TARIFPAKET SET TARIFPAKET.KG1 = "" & Text2 & "", TARIFPAKET.KGNEXT = "" & Text3 & "", TARIFPAKET.KET = "" & Text4 & """ & "WHERE (((TARIFPAKET.KODEPOS)=" & Text1 & ") AND ((TARIFPAKET.JENISPAKET)="" & Trim(Combo1.Text) & "));", Cn, adOpenDynamic, adLockOptimistic If RS.State = adStateOpen Then RS.Close: Set RS = Nothing End If Else SaveNew End If Else MsgBox "Kode pos invalid ... ." Text1.SetFocus End If InitGrid IsiGrid initTxt Exit Sub Er: MsgBox "Sorry ada error:" & vbNewLine & vbNewLine & Err.Description End Sub Private Sub SaveNew() Set RS = New ADODB.Recordset RS.Open "tarifpaket", Cn, adOpenDynamic, adLockOptimistic RS.AddNew RS(0) = Text1: RS(1) = Trim(Combo1.Text) RS(2) = Text2: RS(3) = Text3: RS(4) = Text4RS.Update: RS.Close: Set RS = Nothing End Sub Private Sub initTxt() Text1 = "": Text2 = "": Text3 = "": Text4 = "": Combo1.ListIndex = 0 Label3 = "" End Sub

Private Sub Command2 Click() Unload Me End Sub Private Sub Command3 Click() If Text1 > "" And Not BARU And KodeAda Then If MsgBox("Menghapus kode pos " & Text1 & " jenis paket " & UCase(Combo1) & "?", vbYesNo + vbCritical + vbDefaultButton2, "Delete") = vbYes Then Set RS = New ADODB.Recordset RS.Open "delete from tarifpaket where kodepos="" & Text1 & "" and [jenispaket]="" & Trim(Combo1) & """, Cn, adOpenDynamic, adLockOptimistic If RS.State = adStateOpen Then RS.Close: Set RS = Nothing Command3.Enabled = False initTxt InitGrid IsiGrid End If End If End Sub Private Sub Form\_Activate() initTxt Text1.SetFocus End Sub

## **III. METODOLOGI**

#### A. Rancangan Aplikasi.

Dalam program ini menu utama merupakan keseluruhan program yang ada. Adapun didalam menu utama terdapat beberapa pilihan yang masing-masing pilihan terdapat submenu-submenu yang didalamnya terdapat juga pilihan yang siap untuk dijalankan.

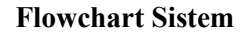

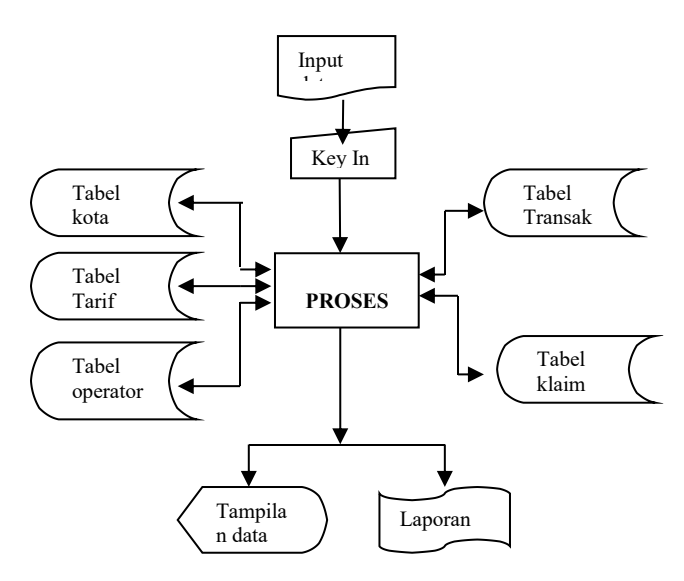

ISSN: 1829-6181

Maka dalam bab ini disajikan bagianbagian dari aplikasi program data pengiriman paket, adalah sebagai berikut :

1. Menjalankan program

Tahap awal menjalankan program pengolahan data pengiriman barang adalah sebagai berikut :

- a. Aktifkan system windows
- b. Dari start pilih program visual Basic 6.0
- c. Kemudian jalankan program Pengolahan data pengiriman paket

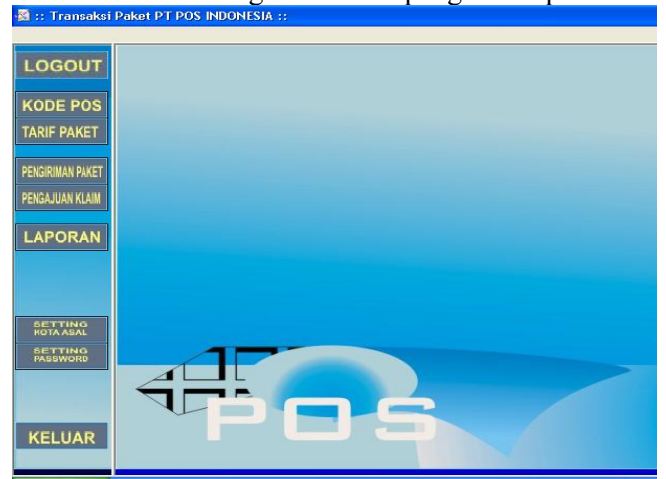

Gambar .. Tampilan Menu Utama

# B. Rancangan GUI.

Dalam menu utama terdiri dari :

- Menu Kodepos
  Menu ini berisi program untuk menyimpan data kodepos.
- Menu Tarif Paket Menu ini berisi program untuk menyimpan data harga paket, jenis paket yang ditawarkan oleh perusahaah.
- c. Menu Pengiriman Paket Menu ini berisi program untuk mencatat transaksi harian paket. Serta sebagai nota pembayaran pelanggan.
- d. Menu Pengajuan Klaim Meniu ini berisi program transaksi klaim untuk mengetahui seberapa besar nilai ganti rugi perusahaan pada saat pengiriman paket rusak atau hilang. Disini perusahaan akan mengganti 10 kali lipat dari biaya pengiriman dan telah diketahui nilai barang.
- e. Laporan
  - 1. Laporan Transaksi Pengiriman Paket

Laporan ini digunakan untuk melihat hasil nota paket tiap harinya.

- 2. Laporan Klaim Laporan ini digunakanuntuk melihat hasil pangiriman yang mengalami kerusakan atau hilang.
  - Laporan Kodepos Laporan ini digunakan untuk melihat kodepos dan kota.
  - 4. Laporan Tarif Paket Laporan ini digunakan untuk melihat data terif dan jenis pengiriman paket.
- f. Menu Setting Kota Asal Menu ini berisi program untuk mengganti kota asal.

| VU | KUTA ASAL                                 | KUDE PUS |
|----|-------------------------------------------|----------|
| 1  | AMBON                                     | 50000    |
| 2  | DENPASAR                                  | 50021    |
| 3  | JAKARTA MAMPANG                           | 51100    |
| 4  | MADIUN                                    | 50001    |
| 5  | SURAKARTA KEMLAYAN                        | 57151    |
| 6  | SURAKARTA KOTA                            | 57100    |
| 0  | on an an an an an an an an an an an an an |          |

Gambar.. Menu Setting Kota Asal

g. Menu Setting Password Menu ini berisi program untuk mengganti password.

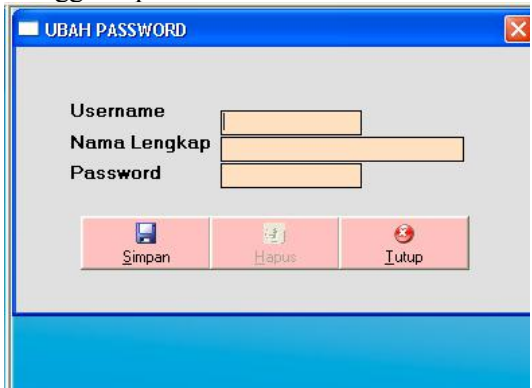

Gambar . Tampilan Setting Password

- 2. Tampilan Inputan
  - a. Tampilan Masukan Data Kodepos

| KOT.<br>PRO | E POS    |                    |             | <u>I</u> utup<br>Simpan |
|-------------|----------|--------------------|-------------|-------------------------|
|             |          |                    |             | 년 J<br>Hapus            |
| NO          | KODE POS | NAMA КОТА          | PROPINSI    |                         |
| 1           | 57100    | SURAKARTA KOTA     | JAWA TENGAH |                         |
| 2           | 57151    | SURAKARTA KEMLAYAN | JAWA TENGAH |                         |
| 3           | 51100    | JAKARTA MAMPANG    | DKI JAKARTA |                         |
| - 4         | 50000    | AMBON              | MALUKU      |                         |
| 5           | 50001    | MADIUN             | JAWA TIMUR  |                         |
| 6           | 50021    | DENPASAR           | BALI        |                         |

Gambar .Tampilan masukan data kodepos

Cara kerja :

- Isi textbox kodepos, apabila kodepos sudah ada maka data kodepos yang sudah ada akan muncul, tetapi bila kodepos belum ada maka textbox kodepos, kota, propinsi siap diisi.
- Setelah semua terisi dengan benar, klik save untuk menyimpanya, lalu klik tutup untuk keluar dan kembali ke menu utama.

# b. Tampilan masukan Data Tarif Paket

| KODE POS TUJUAN<br>JENIS PAKET |            | PAKET BIASA     | PAKET BIASA  |            | €<br>    |  |
|--------------------------------|------------|-----------------|--------------|------------|----------|--|
| TAR                            | F KG PERTA | MA              |              | 1          |          |  |
| TAR                            | F KG SELAN | JUTNYA          |              | Sir        | npan     |  |
| KET                            | BANGAN     |                 | 2            |            | 2        |  |
|                                |            |                 |              | E          | apus     |  |
| NO                             | KODE POS   | KOTA TUJUAN     | JENIS PAKET  | TABIF KG 1 | TARIF KG |  |
| 1                              | 50000      | AMBON           | KILAT KHUSUS | 27000      | -        |  |
| 2                              | 50000      | AMBON           | PAKET BIASA  | 5800       |          |  |
| 3                              | 50001      | MADIUN          | KILAT KHUSUS | 6900       |          |  |
| 4                              | 50001      | MADIUN          | PAKET BIASA  | 2000       |          |  |
| 5                              | 50021      | DENPASAR        | KILAT KHUSUS | 12000      |          |  |
| 6                              | 50021      | DENPASAR        | PAKET BIASA  | 2600       |          |  |
| 7                              | 51100      | JAKARTA MAMPANG | KILAT KHUSUS | 2500       |          |  |
| 8                              | 51100      | JAKARTA MAMPANG | PAKET BIASA  | 1500       |          |  |
| 0                              | 51100      | JAKARTA MAMPANG | PAKET OPTIMA | 1800       |          |  |

Gambar. Masukan data tarif paket

Cara kerja :

- Isi textbox kodepos, bila kodepos sudah ada maka kota akan muncul.
  - Pilih option jenis paket, apabila jenis paket sudah ada maka jenis paket akan muncul.Tarif Kg1, Kg berikutnya dan keterangan akan muncul.
  - Klik save untuk menyimpan data tarif paket.
    - 3. Tampilan Menu Transaksi Pengiriman Paket

Menu transaksi berfungsi untuk merekam data-data suatu proses antar transaksi yang berhubungan dengan pengiriman paket. Berikut tampilan menu transaksi pengiriman paket :

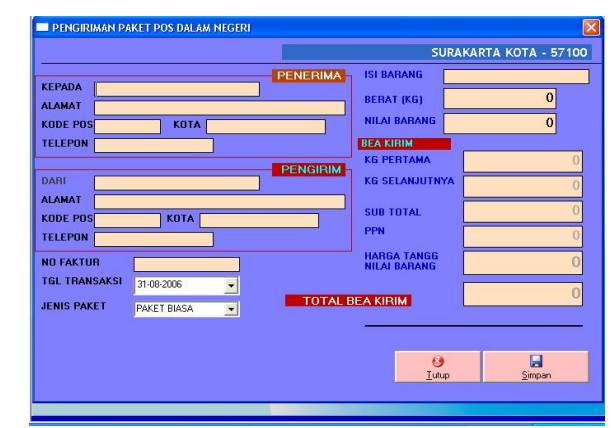

Gambar. Transaksi Pengiriman Paket

Cara kerja :

- Isi textbox nama penerima, alamat penerima, kodepos penerima, jika kodepos sudah ada maka kota penerima akan muncul, isi telepon penerima.
- Isi textbox nama pengirim, alamat pengirim, kodepos pengirim, jika kodepos sudah ada maka kota pengirim akan muncul, isi telepon pengirim.
- Pada option jenis paket terdapat tiga pilihan yaitu paket biasa, kilat khusus dan paket optima. Pilih salah satu jenis paket maka Kg1 dan Kg berikutnya akan muncul. Lalu isi pada textbox isi barang, berat barang dan harga nilai barang.
- Klik command simpan bila data sudah terisi dengan benar, apabila ingin mencetak pilih yes.
- 4. Tampilan Menu Transaksi Klaim Menu ini berisi program transaksi klaim untuk mengetahui seberapa besar nilai ganti rugi perusahaan pada saat pengiriman barang rusak atau hilang. Disini perusahaan akan mengganti 10 kali lipat dari biaya pengiriman dan telah diketahui nilai barang.

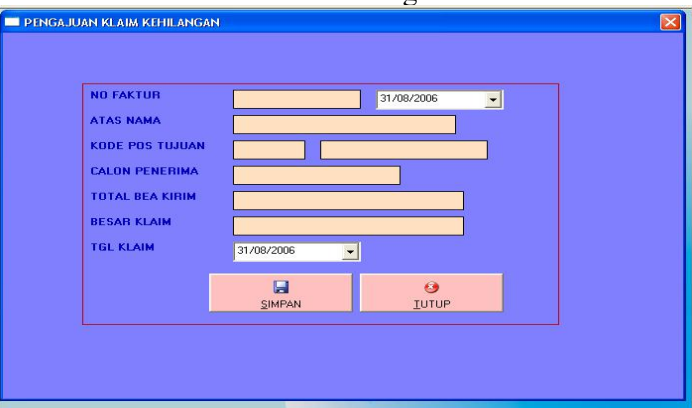

Gambar. Tampilan Transaksi Klaim

Didik: Pengolahan data pengiriman paket

Cara kerja :

- Isi textbox no faktur. Apabila data sudah ada maka data akan muncul dan langsung akan diketahui nilai ganti ruginya.
- Klik simpan untuk menyimpan transaksi klaim, command tutup untuk keluar dan kembali ke menu utama.

5. Tampilan Menu Laporan

Untuk menu laporan digunakan untuk mencetak data dalam bentuk kertas yang dicetak melelui printer. Pada menu laporan ini terdiri dari 4(empat) submenu yang terdiri dari :

- a. Submenu laporan data kodepos
- b. Submenu laporan data tarif paket
- c. Submenu laporan hasil nota paket
- d. Submenu laporan transaksi klaim

Tampilan untuk submenu laporan data kodepos adalah seperti gambar dibawah ini:

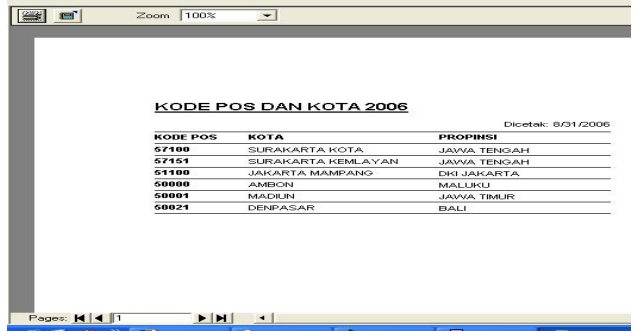

Gambar. Laporan Kodepos dan kota

Tampilan untuk submenu laporan data tarif paket adalah seperti gambar dibawah ini:

| 2 | REKAP T                    | RANSAKSI                  |                                         |              |                                     |
|---|----------------------------|---------------------------|-----------------------------------------|--------------|-------------------------------------|
|   | NO FAKTUR<br>KOTA<br>BERAT | NAMA<br>TELP<br>TGL TRANS | ALAMAT<br>JENIS BARANG<br>NAMA PENGIRIM | JENIS PAKET  | Dicetak 9/1/20<br>KODE POS<br>TOTAL |
|   | 0000007<br>JAKARTA<br>S    | 22222<br>8/29/2006        | AAA                                     | KILAT KHUSUS | 51100<br>108835                     |
|   | 0000002<br>JAKARTA<br>50   | 8/29/2006                 |                                         | PAKET BIASA  | 51100<br>421176                     |
|   | 0000003<br>JAKARTA<br>50   | 8/29/2006                 |                                         | PAKET BIASA  | 51100<br>420960                     |
|   | 0000004<br>JAKARTA<br>50   | 8/29/2006                 |                                         | PAKET BIASA  | 51100<br>421176                     |
|   | JAKARTA                    |                           |                                         | PAKET BIASA  | 51100<br>48849                      |

Gambar Laporan Hasil Nota Paket

# C. Simulasi Perhitungan Pengiriman Paket

1. Diketahui : pengiriman barang dengan berat barang 10 kg, tujuan Surabaya, berisikan kain seharga Rp. 100.000,00. Jenis pengiriman paket biasa.

Berat kg1 tujuan Solo- Surabaya Rp.1.800,00.

Kg selanjutnya Rp.1.300,00. Biaya Pengiriman : - Bea Kirim = tarif kirim + harga tanggungan ongkos kirim (0,24% x 10 x tarif kirim). - Harga tanggungan nilai barang = 0,24%x harga barang sebenarnya. - PPN 1% = 1% x Bea kirim Bea kirim = Rp.  $13.500 + (0.24\% \times 10 \times Rp.$ 13.500) = Rp. 13.824,00 PPN 1% =1% x Rp. 13.824 = Rp. 138,24 + Jumlah Biaya Kirim = Rp. 13.962,24 Harga Tanggungan Nilai Barang = 0,24% x Rp. 100000 = Rp. 240.00+ **Total Bayar** 

# = Rp. 14.202,24

# F. Alur Pengiriman Paket

Teknis penerimaan dan pengiriman paket antara lain :

- 1. Harus Bagian Administrasi
  - Mengisi blangko paket
  - Barang ditimbang kemudian berat timbangan dimasukkan kedalam program komputer, bea pengiriman akan muncul sesuai dengan tariff yang berlaku.
- 2. Pemeriksaan kantor tujuan
  - lamat tujuan diperiksa apakah sudah termasuk jaringan paket barang.
- 3. Tempat tinggal penerima
  - Bila ima tidak ditemukan atau pindah barang akan dikembalikan pada pengirim disertai dengan surat kembali.

4. Paket barang tanpa nama dan alamat pengirim:

- Dapat diterima

- Diluar alamat pengirim 1 dicatat nama kantor asal secara lengkap.

- Nama/alamat pengirim yang lengkap dicatat nama kantor asal secara

- lengkap.
- 5. Waktu pengiriman:

- Jadwal yang dibuat diatas papan tulis pada table merangkap sebagai

pengumuman kepada publik.

- Waktu tempuh 24 jam dalam hubungan langsung, artinya antar tempat

yang dihubungkan alat angkutan secara langsung. 48 jam dalam hubungan tak langsung, artinya tempat yang dihubungkan alat angkutan

secara tidak langsung.

- Menghitung waktu 24 jam atau 48 jam tersebut diatas waktu tutupan.

Kesempatan pertama berikutnya setelah pengirim barang yang

bersangkutan dilket sampai penerimaanya oleh penerima.

# IV. Kesimpulan

Setelah memberikan uraian program aplikasi dalam makalah ini, maka penulis dapat mengambil kesimpulan :

- 1. Pengiriman paket yang dilakukan dengan cara komputerisasi akan lebih efektif dan efisien dalam segi tenaga maupun waktu dibandingkan dengan cara manual.
- 2. Program yang penulis susun dapat digunakan sebagai alat yang dapat menghasilkan laporan yang lebih cepat, akurat dan tepat.
- 3. Dengan penerapan system komputerisasi yang terpadu dalam pengiriman paket maka

diperlukan juga biaya yang lebih dibandingkan dengan cara manual.

# REFERENSI

*Pemrograman Visual II Politeknik Pratama Mulia*, Penerbit Politeknik Pratama Mulia, 2005

**Agus J, Alam, M**, *Belajar Sendiri Manajemen Database dengan Microsoft Visual* 

*Basic versi 6.0*, P.T Elek Media Komputindo, 2002

**Djoko Pramono**, *Menguasai Microsoft Visual Basic 6.0*, P.T Elek Media Komputindo, Jakarta

**Drs.Ario Suryo Kusumo,** *Pemrograman Database dengan Microsoft Visual Basic* 6.0, P.T Elek Media Komputindo Komplek Gramedia – Jakarta.